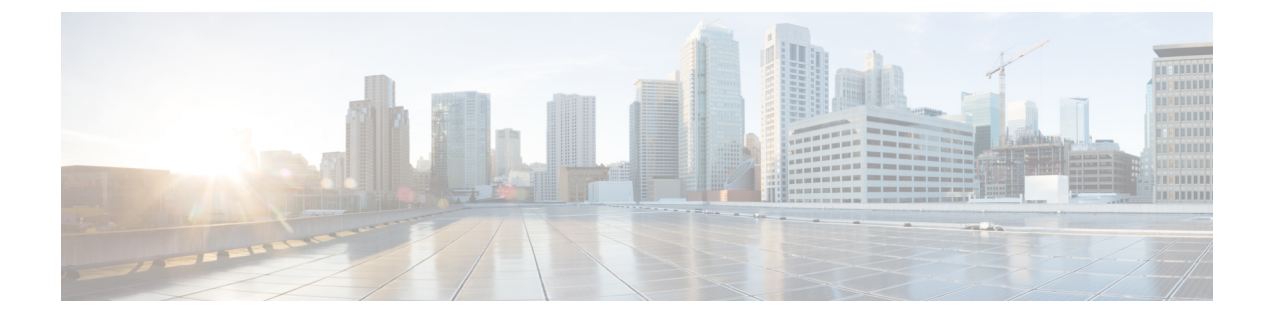

# コール制御検出の設定

- ・コール制御検出の概要(1ページ)
- ・コール制御検出の前提条件(1ページ)
- コール制御検出の設定タスクフロー (2ページ)
- ・コール制御検出の連携動作(10ページ)
- ・コール制御検出の制限(12ページ)

# コール制御検出の概要

コール制御検出 (CCD) を使用して、電話番号のパターンなどの主要の属性とともに Unified Communications Manager 情報をアドバタイズできます。Service Advertisement Framework (SAF) ネットワークを使用するその他のコール制御エンティティは、アドバタイズされた情報を使用 して、それらのルーティング操作を動的に設定し、調整することができます。SAF を使用する すべてのエンティティは、他の重要な情報とともにディレクトリ番号パターンを通知します。 他のリモートコール制御エンティティは、このブロードキャストから情報を取得し、コールの ルーティング操作を調整できます。

# コール制御検出の前提条件

- •SAF 対応の SIP または H.323 クラスタ間(非ゲートキーパー制御)トランク
- SAFネットワークをサポートして使用するリモートコール制御エンティティ。たとえば、 他の Unified Communications Manager、または Cisco Unified Communications Manager Express サーバ
- ・SAF フォワーダとして設定されている Cisco IOS ルータ

I

# コール制御検出の設定タスク フロー

手順

|               | コマンドまたはアクション                                                                                                    | 目的                                                                                                    |
|---------------|----------------------------------------------------------------------------------------------------|----------------------------------------------------------------------------------------------------|
| ステップ1         | Cisco IOS ルータをサポートするドキュ<br>メントを参照してください。Cisco<br>Feature Navigator (http://www.cisco.com/<br>go/cfn)を使用すると、Cisco IOS およ<br>び Catalyst OS ソフトウェアイメージが<br>サポートする特定のソフトウェア リ<br>リース、フィーチャセット、またはプ<br>ラットフォームを確認できます。 | Cisco IOS ルータを SAF フォワーダと<br>して設定します。                                                                                                    |
| ステップ <b>2</b> | SAFセキュリティプロファイルの設定<br>(4ページ)                                                                                                    | SAF フォワーダと Unified<br>Communications Manager の間にセキュ<br>アな接続を確立するために、SAF フォ<br>ワーダ向けに SAF セキュリティ プロ<br>ファイルを設定します。                                                                                                    |
| ステップ <b>3</b> | SAF フォワーダの設定 (4 ページ)                                                                                                    | SAF フォワーダを設定します。これ<br>は、SAF 向けに設定された Cisco IOS<br>ルータです。SAF フォワーダは、リ<br>モート呼制御エンティティがホストDN<br>パターンをアドバタイズすると、ロー<br>カルクラスタに通知します。さらに、<br>それぞれ設定されているローカルクラ<br>スタからのパブリッシング要求や、設<br>定されている登録トランクが SAF フォ<br>ワーダに送信されます。パブリッシン<br>グ要求には、Cisco Unified<br>Communications Manager の DN パター<br>ン、PSTN フェールオーバー設定、ト<br>ランク、SIP トランクのリスニングポー<br>トに加え、トランクの URI を含む SIP<br>ルートヘッダーフィールドが含まれま<br>す。 |
| ステップ4         | クラスタ間 SIP または H.323 トランク<br>の設定 (5 ページ)                                                                                                    | SAF をサポートするには、SIP または<br>H.323 クラスタ間(ゲートキーパー非<br>制御)トランクを設定します。ローカ<br>ルクラスタは、CCD 要求サービスに割<br>り当てられている SAF 対応のトランク<br>を使用して、SAF ネットワークを使用                                                                                                    |

|       | コマンドまたはアクション                 | 目的                                                                                                    |
|-------|------------------------------|----------------------------------------------------------------------------------------------------|
|       |                              | するリモートの呼制御に発信コールを<br>ルーティングします。                                                                                                    |
| ステップ5 | ホスト DN グループの設定(6 ペー<br>ジ)    | ホスト DN グループを設定します。こ<br>れは、ホスト DN パターンのコレクショ<br>ンです。ホスト DN グループを CCD ア<br>ドバタイジング サービスに割り当てる<br>と、CCD アドバタイジング サービス<br>は、ホスト DN グループに含まれてい<br>るすべてのホスト DN パターンをアド<br>バタイズします。1 つの CCD アドバタ<br>イジング サービスに割り当てられるホ<br>スト DN グループは1 つのみです。                    |
| ステップ6 | ホスト DN パターンの設定 (6 ペー<br>ジ)   | ホスト DN パターンを設定します。こ<br>れは、Unified Communications Manager<br>に属する電話番号パターンです。CCD<br>アドバタイジングサービスは、SAF<br>ネットワークを使用する他のリモート<br>呼制御エンティティにこのパターンを<br>アドバタイズします。このパターンを<br>ホスト DN グループに関連付けます。<br>関連付けることで、複数のパターンを<br>かんたんにCCD アドバタイジングサー<br>ビスに関連付けることができます。 |
| ステップ1 | アドバタイジング サービスの設定(7<br>ページ)   | コール制御検出アドバタイジングサー<br>ビスを設定します。これにより、<br>Unified Communications Manager で、ク<br>ラスタのホスト DN と PSTN フェイル<br>オーバー設定を、SAF ネットワークを<br>使用するリモートコール制御エンティ<br>ティにアドバタイズします。                                                                                         |
| ステップ8 | コール制御検出のパーティション設定<br>(7 ページ) | コール制御検出パーティションを確認<br>して、学習パターンがこのパーティ<br>ションの番号分析に挿入されているこ<br>とを確認します。                                                                                                    |
| ステップ9 | 要求側サービスの設定(8 ページ)            | ローカル クラスタから、SAF ネット<br>ワークのアドバタイズメントを検出で<br>きるようにするには、コール制御検出<br>の要求サービスのいずれかを設定し<br>て、SAF ネットワークを使用するリ<br>モートコール制御のアドバタイズメン                                                                                                    |

|        | コマンドまたはアクション        | 目的                                                                                                    |
|--------|---------------------|----------------------------------------------------------------------------------------------------|
|        |                     | トをリッスンします。また、CCD要求<br>サービスは、学習パターンが番号分析<br>に挿入されていることを確認します。                                                                |
| ステップ10 | 学習パターンのブロック (9 ページ) | リモートコール制御エンティティから<br>ローカル Unified Communications<br>Manager に送信される学習パターンを<br>ブロックします。今後使用しない学習<br>パターンについては、次の手順を実行<br>します。 |

## SAF セキュリティ プロファイルの設定

SAF フォワーダの SAF セキュリティ プロファイルを設定して、SAF フォワーダと Unified Communications Manager 間に安全な接続を確立します。

 $\rho$ 

ヒント ルータ(SAF フォワーダ)で入力したものと同じユーザ名とパスワードを使用します。

#### 始める前に

Cisco IOS ルータを SAF フォワーダとして設定します。 (http://www.cisco.com/%20go/cfn にある Cisco Feature Navigator を参照してください)

#### 手順

- ステップ1 Cisco Unified CM Administration から、[詳細機能(Advanced Features)]>[SAF]>[SAF セキュ リティ プロファイル(SAF Security Profile)]を選択します。
- ステップ2 [SAF セキュリティ プロファイルの設定(SAF Security Profile Configuration)] ウィンドウで各 フィールドを設定します。

フィールドと設定オプションの詳細については、システムのオンラインヘルプを参照してください。

ステップ3 [保存 (Save)] をクリックします。

## SAF フォワーダの設定

SAF フォワーダを設定します。これは、SAF 向けに設定された Cisco IOS ルータです。SAF フォワーダは、リモート呼制御エンティティがホスト DN パターンをアドバタイズすると、 ローカル クラスタに通知します。さらに、それぞれ設定されているローカル クラスタからの

パブリッシング要求や、設定されている登録トランクが SAF フォワーダに送信されます。パ ブリッシング要求には、Cisco Unified Communications Manager の DN パターン、PSTN フェー ルオーバー設定、トランク、SIP トランクのリスニングポートに加え、トランクのURI を含む SIP ルート ヘッダー フィールドが含まれます。

 $\rho$ 

ヒント [選択された Cisco Unified Communications Manager (Selected Cisco Unified Communications Managers)]ペインに複数のノードが表示される場合、「@」がクライアント ラベル値に付加 されます。各ノードが SAF フォワーダの登録に同じクライアント ラベルを使用した場合にエ ラーが発生することがあるからです。

#### 手順

- ステップ1 Cisco Unified CM Administration から、[詳細機能(Advanced Features)]>[SAF (SAF)]>[SAF フォワーダ (SAF Forwarder)]を選択します。
- **ステップ2** [SAF フォワーダの設定(SAF Forwarder Configuration)] ウィンドウで各フィールドを設定します。

フィールドと設定オプションの詳細については、システムのオンラインヘルプを参照してくだ さい。

ステップ3 [保存 (Save)] をクリックします。

### クラスタ間 SIP または H.323 トランクの設定

SAF をサポートするには、SIP または H.323 クラスタ間(ゲートキーパー非制御)トランクを 設定します。ローカル クラスタは、CCD 要求サービスに割り当てられている SAF 対応のトラ ンクを使用して、SAF ネットワークを使用するリモートの呼制御に発信コールをルーティング します。

#### 手順

- **ステップ1** Cisco Unified CM Administration から、[デバイス (Device)]>[トランク (Trunk)]を選択しま す。
- ステップ2 [新規追加(Add New)] をクリックします。
- ステップ3 次のいずれかの操作を実行します。
  - •SIP トランク:
    - [トランクサービスタイプ(Trunk Service Type)] タイプドロップダウン リストから、 [コール制御検出]を選択します。ドロップダウンリストから選択した後でトランクサー ビスタイプを変更することはできません。

- 2. [次へ (Next)]をクリックします。
- [トランクの設定(Trunk Configuration)]ウィンドウで各フィールドを設定します。 フィールドとその設定オプションの詳細については、オンラインヘルプを参照してく ださい。
- クラスタ間トランク(非ゲートキーパー制御):
  - 1. [次へ (Next)]をクリックします。
  - 2. [SAF 有効化] チェックボックスをオンにします。
  - [トランクの設定(Trunk Configuration)]ウィンドウのフィールドを設定します。 フィールドとその設定オプションの詳細については、オンラインヘルプを参照してく ださい。

ステップ4 [保存 (Save)]をクリックします。

### ホスト DN グループの設定

ホスト DN グループを設定します。これは、ホスト DN パターンのコレクションです。ホスト DN グループを CCD アドバタイジング サービスに割り当てると、CCD アドバタイジング サー ビスは、ホスト DN グループに含まれているすべてのホスト DN パターンをアドバタイズしま す。1 つの CCD アドバタイジング サービスに割り当てられるホスト DN グループは1 つのみ です。

#### 手順

- ステップ1 Cisco Unified CM Administration から、[コールルーティング(Call Routing)]>[コール制御検 出(Call Control Discovery)]>[ホストDNグループ(Hosted DN Group)]を選択します。
- **ステップ2** [ホスト DN グループの設定(Hosted DN Groups Configuration)] ウィンドウで各フィールド を設定します。

フィールドと設定オプションの詳細については、システムのオンラインヘルプを参照してください。

ステップ3 [保存 (Save)] をクリックします。

### ホスト DN パターンの設定

ホスト DN パターンを設定します。これは、Unified Communications Manager に属する電話番号 パターンです。CCD アドバタイジング サービスは、SAF ネットワークを使用する他のリモー ト呼制御エンティティにこのパターンをアドバタイズします。このパターンをホスト DN グ ループに関連付けます。関連付けることで、複数のパターンをかんたんに CCD アドバタイジ ングサービスに関連付けることができます。

手順

- ステップ1 Cisco Unified CM Administration から、[コール ルーティング(Call Routing)]>[コール制御検 出(Call Control Discovery)]>[ホスト DN パターン(Hosted DN Patterns)]を選択します。
- ステップ2 [ホスト DN パターンの設定(Hosted DN Patterns Configuration)] ウィンドウで各フィールドを 設定します。フィールドと設定オプションの詳細については、システムのオンラインヘルプを 参照してください。
- ステップ3 [保存 (Save)] をクリックします。

### アドバタイジング サービスの設定

コール制御検出アドバタイジングサービスを設定します。これにより、Unified Communications Manager で、クラスタのホスト DN と PSTN フェイルオーバー設定を、SAF ネットワークを使 用するリモート コール制御エンティティにアドバタイズします。

#### 手順

- ステップ1 Cisco Unified CM Administration から、[コールルーティング(Call Routing)]>[コール制御ディ スカバリ (Call Control Discovery)]>[アドバタイジングサービス (Advertising Service)]を 選択します。
- **ステップ2** [アドバタイジング サービスの設定(Advertising Service Configuration)] ウィンドウで各フィー ルドを設定します。フィールドと設定オプションの詳細については、システムのオンラインへ ルプを参照してください。
- ステップ3 [保存 (Save)] をクリックします。

### コール制御検出のパーティション設定

コール制御検出パーティションを確認して、学習パターンがこのパーティションの番号分析に 挿入されていることを確認します。

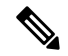

 (注) CCD パーティションは、Cisco Unified Communications Manager Administration の[コール ルー ティング (Call Routing)]>[制御のクラス (Class of Control)]>[パーティション (Partition)]
には表示されないことに注意してください。

#### 手順

- ステップ1 Cisco Unified CM Administration から、[コールルーティング(Call Routing)]>[コール制御検 出(Call Control Discovery)]>[アドバタイジングサービス(Advertising Service)]を選択し ます。
- **ステップ2** [コール制御検出パーティションの設定(Call Control Discovery Partition Configuration)] ウィン ドウで各フィールドを設定します。フィールドと設定オプションの詳細については、システム のオンライン ヘルプを参照してください。
- ステップ3 [保存 (Save)] をクリックします。

### 要求側サービスの設定

注意 [学習されたパターンのプレフィックス(Learned Pattern Prefix)] フィールドまたは [ルート パーティション(Route Partition)] フィールドの更新は、システム パフォーマンスに影響を与 える可能性があります。システムパフォーマンスの問題を回避するため、これらのフィールド はオフピークの時間帯に更新することを推奨します。

ローカルクラスタから、SAF ネットワークのアドバタイズメントを検出できるようにするに は、コール制御検出の要求サービスのいずれかを設定して、SAF ネットワークを使用するリ モート コール制御のアドバタイズメントをリッスンします。また、CCD 要求サービスは、学 習パターンが番号分析に挿入されていることを確認します。

#### 手順

- ステップ1 Cisco Unified CM Administration から、[コール ルーティング(Call Routing)]>[コール制御検 出(Call Control Discovery)]>[要求サービス(Requesting Service)]を選択します。
- **ステップ2**[要求サービスの設定(Requesting Service Configuration)]ウィンドウの各フィールドを設定し ます。フィールドと設定オプションの詳細については、システムのオンラインヘルプを参照し てください。
- ステップ3 [保存 (Save)] をクリックします。

SAFネットワークを使用するには、リモートコール制御エンティティを設定します。(リモートコール制御エンティティのマニュアルを参照してください)。

### 学習パターンのブロック

リモート コール制御エンティティからローカル Unified Communications Manager に送信される 学習パターンをブロックします。今後使用しない学習パターンについては、次の手順を実行し ます。

### 始める前に

SAF ネットワークを使用するには、リモート コール制御エンティティを設定します。お使いのリモート コール制御デバイスに対応するマニュアルを参照してください。

#### 手順

- ステップ1 Cisco Unified CM Administration から、[コール ルーティング(Call Routing)]>[コール制御ディ スカバリ(Call Control Discovery)]>[学習パターンのブロック(Block Learned Patterns)] を選択してください。
- ステップ2 [新規追加(Add New)]をクリックします。
- ステップ3 次のいずれかのフィールドを設定します。
  - 「学習パターン(Learned Pattern)]フィールドで、ブロックする学習パターンを正確に入力 します。Cisco Unified Communications Manager にブロックさせるパターンを正確に入力す る必要があります。
  - 「学習パターンのプレフィックス(Learned Pattern Prefix)]フィールドに、パターンの先頭 に付加されているプレフィックスに基づいて学習パターンをブロックするプレフィックス を入力します。

#### 例:

[学習パターン(Learned Pattern)] では、235XX パターンをブロックするには 235XX を入力します。

#### 例:

[学習パターンプレフィックス(Learned Pattern Prefix)]では、+1を使用するパターンをブロッ クするには+1を入力します。

- ステップ4 [リモート コール制御デバイス (Remote Call Control Entity)]フィールドに、ブロックするパ ターンをアドバタイズするリモート コール制御デバイスの名前を入力します。
- ステップ5 [リモート IP(Remote IP)] フィールドに、学習パターンをブロックするリモート コール制御 デバイスの IP アドレスを入力します。
- ステップ6 [保存 (Save)] をクリックします。

# コール制御検出の連携動作

| 機能        | 連携動作                                                                                                    |
|-----------|----------------------------------------------------------------------------------------------------|
| アラーム      | Cisco Unified サービスアビリティは、コール制御検出機能をサポート<br>するためアラームを提供します。アラームの設定方法の詳細について<br>は、『 <i>Cisco Unified Serviceability</i> アドミニストレーション ガイド』<br>(http://www.cisco.com/c/en/us/support/unified-communications/<br>unified-communications-manager-callmanager/<br>products-maintenance-guides-list.html)を参照してください。 |
| BLF 登録    | ユーザが SAF 学習パターンの BLF ステータスを登録する場合、Unified<br>Communications Manager は SIP 登録メッセージを SIP トランク経由で<br>リモート クラスタに送信します。<br>この機能は SAF 対応 SIP トランクだけでサポートされます。                                                                                                    |
| 一括管理ツール   | ー括管理ツールでは、SAFセキュリティプロファイル、SAFフォワー<br>ダ、CCD アドバタイジングサービス、CCD 要求サービス、ホステッ<br>ド DN グループ、ホステッド DN パターンなどの設定をインポートお<br>よびエクスポートできます。                                                                                                    |
| コール詳細レコード | Unified Communications Manager は、リダイレクション理由を<br>SS_RFR_SAF_CCD_PSTNFAILOVER とした、onBehalfOf の<br>SAFCCDRequestingService としてのリダイレクトをサポートしていま<br>す。これは、コールが PSTN フェールオーバー番号にリダイレクトさ<br>れることを示しています。                                                                                                    |

| 機能                                                  | 連携動作                                                                                                    |
|-----------------------------------------------------|----------------------------------------------------------------------------------------------------|
| 着信コールの着信側の<br>設定(Incoming Called<br>Party Settings) | H.323 プロトコルでは、国際エスケープ文字(+) はサポートされて<br>いません。H.323 ゲートウェイまたはトランク経由の着信コールにつ<br>いて SAF/コール制御検出で正しい DN パターンが使用されるように<br>するには、サービスパラメータ、デバイスプール、H.323 ゲートウェ<br>イ、またはH.323 トランクのウィンドウで着信側設定項目を設定する<br>必要があります。つまり、着信の着信側設定項目を設定することで、<br>着信コールがH.323 ゲートウェイまたはトランクからである場合に、<br>Unified Communications Manager は着信側番号を、トランクまたはゲー<br>トウェイ経由で送信された元の値に戻します。 |
|                                                     | たとえば、発信者が Unified Communications Manager A に対して<br>+19721230000 に発信します。                                                                                                    |
|                                                     | Unified Communications Manager A は +19721230000 を受信し、コール<br>を H.323 トランクに送信する前に番号を 55519721230000 に変換しま<br>す。この場合、設定は国際タイプのコールについて、国際エスケープ<br>文字 + を除去して 555 を前に付加することを指定しています。                                                                                                    |
|                                                     | トランクからのこの着信コールの場合、Unified Communications Manager<br>B は 55519721230000 を受信し、発信者が送信した値を番号分析で使<br>用できるように、番号を +19721230000 に戻します。この場合、着信<br>コールの着信側設定項目の設定は、国際タイプの着信側番号に対し<br>て、555 を除去して +1 を前に付加することを指定しています。                                                                                                    |
| ダイジェスト認証                                            | Unified Communications Manager は、ダイジェスト認証(TLS なし)を<br>使用して、SAF フォワーダを認証します。Unified Communications<br>Manager がメッセージを SAF フォワーダに送信すると、Unified<br>Communications Manager は SHA1 チェックサムを計算してメッセージ<br>の MESSAGE-INTEGRITY フィールドに含めます。                                                                                                    |
| QSIG                                                | [H.323の設定(H.323 Configuration)]ウィンドウの[QSIGバリエーション(QSIG Variant)]および[ASN.1 ROSE OIDエンコーディング(ASN.1 ROSE OID Encoding)]設定は、CCDアドバタイジングサービスによってアドバタイズされます。これらの設定は、着信トンネル化コールのQSIGメッセージのデコードに影響します。コール制御検出では、発信コールには影響しません。                                                                                                    |
|                                                     | リモートコール制御エンティティが、H.323トランク経由の発信コー<br>ルにQSIGトンネリングが必要かどうかを判別します。リモートコー<br>ル制御エンティティによってQSIGトンネリングが必要であるとアド<br>バタイズされると、Cisco Unified CM Administrationの[H.323の設定<br>(H.323 Configuration)]ウィンドウでQSIGサポートが必要ないこと<br>が示されている場合でも、発信コールのメッセージ内にQSIGメッ<br>セージがトンネル化されます。                                                                                |

# コール制御検出の制限

すべての クラスタは、同じ Autonomous System (AS; 自律システム) 内のアドバタイズまたは 学習されたルートに制限されます。

コール制御検出の設定

翻訳について

このドキュメントは、米国シスコ発行ドキュメントの参考和訳です。リンク情報につきましては 、日本語版掲載時点で、英語版にアップデートがあり、リンク先のページが移動/変更されている 場合がありますことをご了承ください。あくまでも参考和訳となりますので、正式な内容につい ては米国サイトのドキュメントを参照ください。